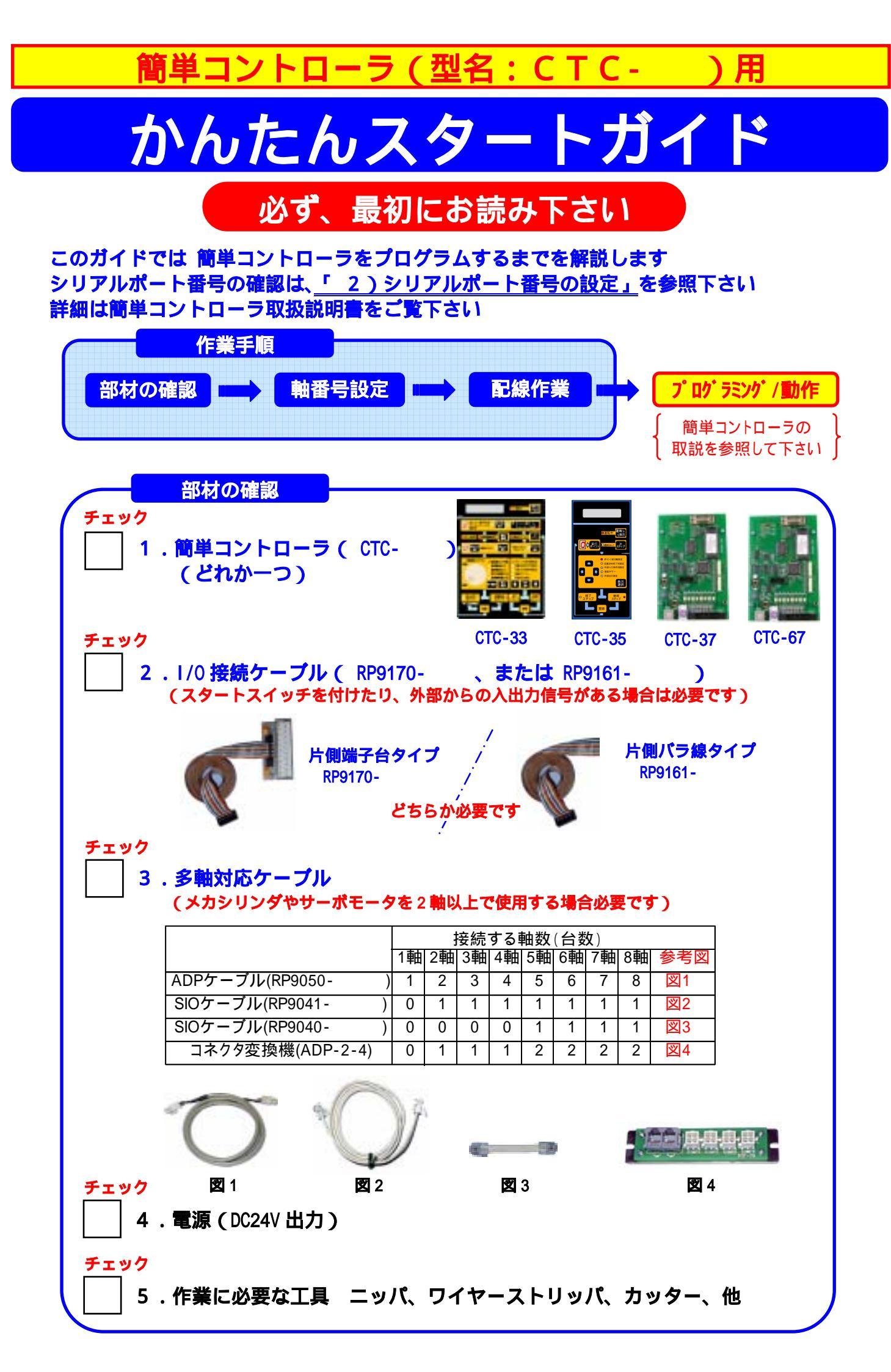

軸番号設定

2軸以上のメカシリンダやサーボモータを簡単コントローラから制御する場合、メカシリンダや サーボモータに別々の軸番号(0軸~F軸)を設定しなければなりません 軸番号の設定ツールとしては、パソコン設定ソフトに同梱の 「軸番号\_通信条件\_設定ツール」ソフト があります。詳細は、パソコン設定ソフト操作説明書を参照して下さい

## 1.必ず、1軸づつ接続して下さい

1)RS232C/485 変換機(ADP-1)をパソコンのシリアル(COM)ポートに接続して下さい(図1参照) シリアル(COM)ポートがない場合は、USBシリアル変換アダプタ(図2参照)が必要になります

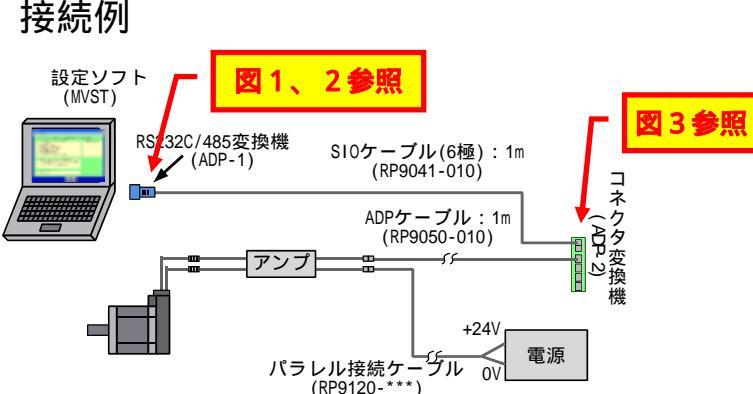

2)コネクタ変換機(ADP-2-4)に SIO ケーブル(RP9041-010) と ADP ケーブル(RP9050-010)を接続します。 ADP ケーブルはコネクタ変換機の CN2 へ必ず接続して下さい。

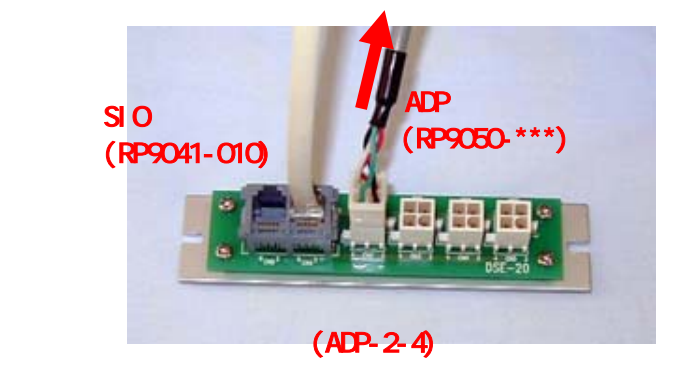

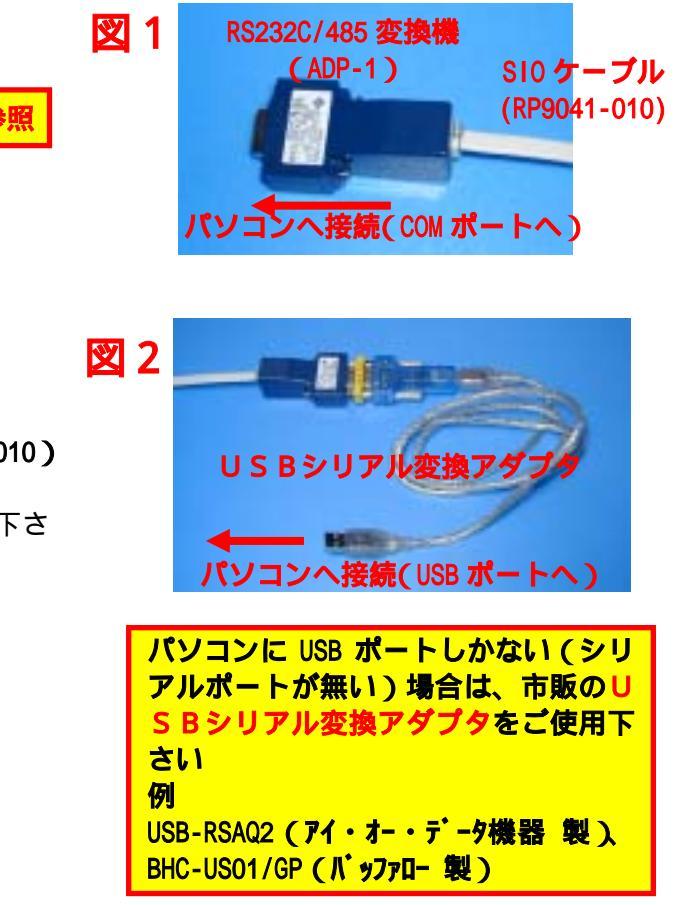

## 2.操作手順

1)【軸番号\_通信条件\_設定ツール】を実行して下さい

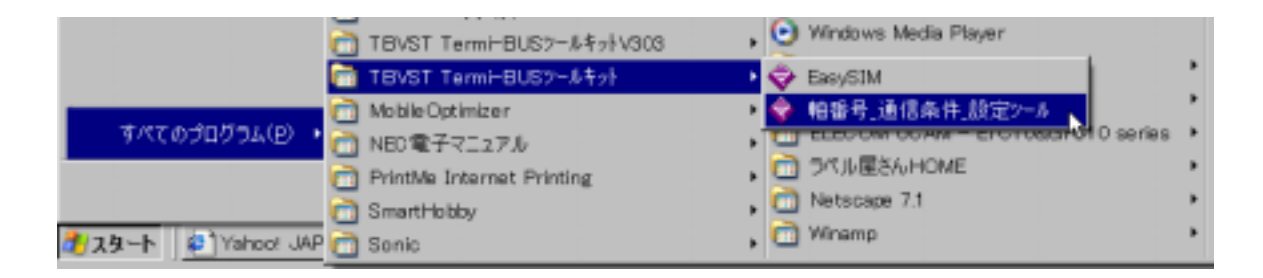

例

■ 通信設定 × シリアルボートの選択・ パソコンのシリアルポートの番号を選択します Termi-BUSに接続しているシリ アルボートナンバーをマウスで リックして遺根してくささい。 スでク 選択したら 設定 ボタンを押して下さい 1 . メカシリンダとつながります 設定 中断

御使用になるシリアルポート番号を選択して下さい、通常は【COM1】になります

ご使用になるパソコンでシリアルポート(COMポート)が無い場合は、市販の USBシリアル変換アダ プタ をご使用下さい USB-RSAQ2 (アイ・オー・データ機器 製) BHC-US01/GP (バッファロー 製)

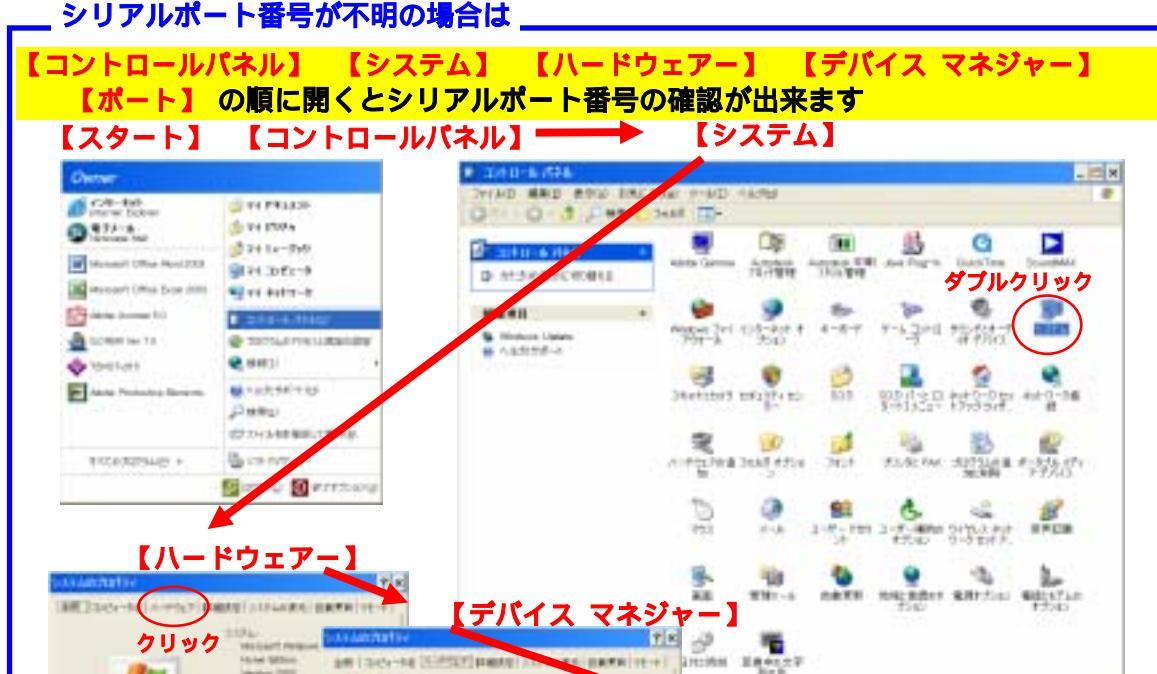

TO DEPEND TO +1

ACTIVE STREET,

₹ 1985年1986年1998年1

Distantia Parata State

クリック

Think BROD Photos Labority

10 4412.8

NAME AND ADDRESS OF

10000-0047947 10000-0047947 10000-5479

【ポート】

00 Stotematilized Real 3.7 8-7 (r-259 7.6)z

8 2/01-9 8 9/04 299 8/07 -4-2/40-9 9 0314 9/14 9 0314 9/14 9 0314

005103.010

1070258

2 to + solais (P1) 2 state + tuto-straights

1019

ESTA ESTA

÷

1000 #100 1.876 

101

USB のシリアルポ

ート番号がこの場

合、COM4 であるこ

とが判ります

クリック

100 May 2002 ----

List Dry. The Last

10 40:23

10-1003

AH.

製油をおかきーナス

NEC

## 3)軸番号を書換えます

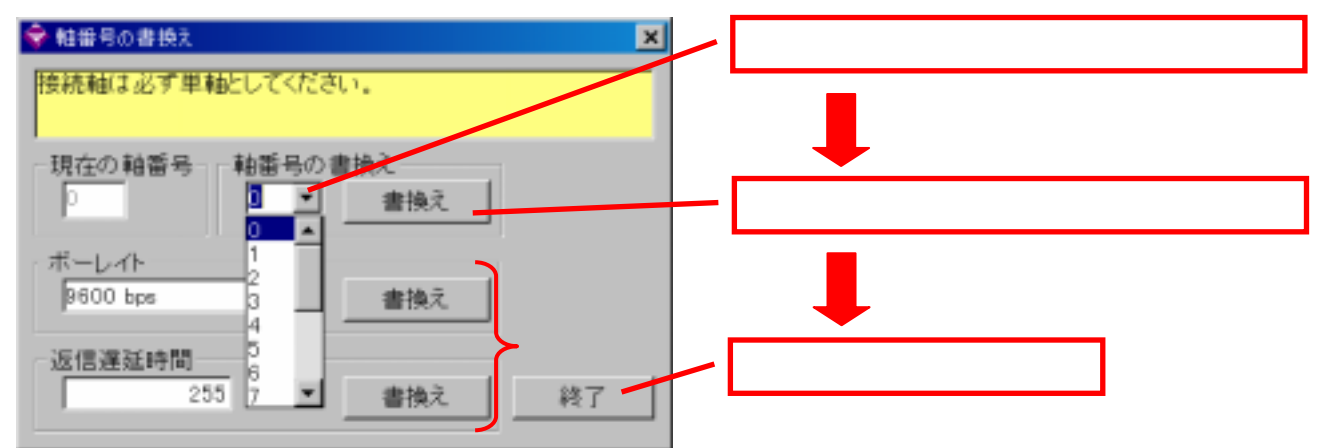

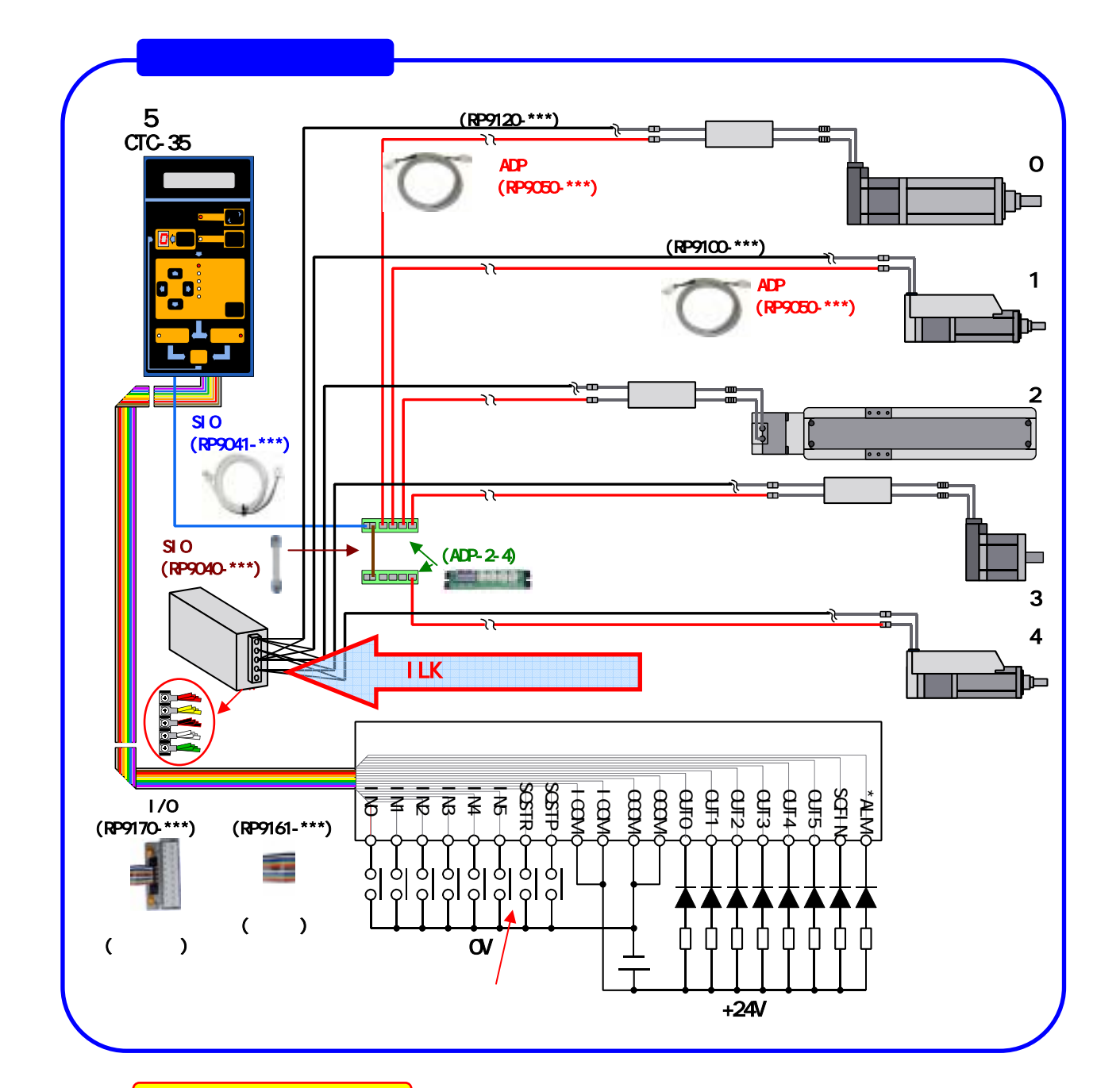

- プログラミング/動作

簡単コントローラの取扱説明書を参照して下さい